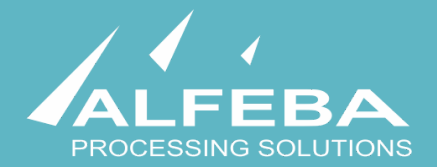

# SEQUOIA MOSAIC 3000: INTERNET-ACQUIRING PLATFORM

**Customer support settings** 

User's manual

# Content

### Chapter 1. About the document 5

| 1.1. Purpose of the document                       | 7  |
|----------------------------------------------------|----|
| 1.2. How to use this manual                        | 7  |
| 1.3. Classification                                | 7  |
| 1.4. Document sheet                                | 7  |
| 1.5. Document contacts                             | 7  |
| 1.6. Document history                              | 7  |
| Chapter 2. About the customer support process 9    |    |
| 2.1. General information                           | 11 |
| 2.2. The customer support process description      | 11 |
| Chapter 3. Customer support settings processing 13 |    |
| 3.1. General information                           | 15 |
| 3.2. Logging into the system                       | 15 |
| 3.3. Customer support ticket settings view         | 16 |
| 3.4. Adding a new Ticket subject (category)        | 18 |
| 3.5. Ticket subject history (log) view             | 20 |
| 3.6. Ticket subject (category) elimination         | 21 |
| Chapter 4. Attachments 23                          |    |
| 4.1. Terms and abbreviations                       | 25 |
| 4.2. External documents references                 | 27 |

# Chapter 1. About the document

This chapter contains the next sections:

| Section | Description             | Page |
|---------|-------------------------|------|
| 1.1.    | Purpose of the document | 7    |
| 1.2.    | How to use this manual  | 7    |
| 1.3.    | Classification          | 7    |
| 1.4.    | Document sheet          | 7    |
| 1.5.    | Document contacts       | 7    |
| 1.6.    | Document history        | 7    |

### 1.1. Purpose of the document

This document describes the merchants customer support settings procedures with the SM 3000 Internetacquiring platform, based on tickets, received from the Merchant profile. This document was prepared for users of the SM 3000 Internet-acquiring platform.

#### 1.2. How to use this manual

The manual is designed to explicate the process of the merchant customer settings support operations.

The terms, abbreviations and useful references to other documents about the SM 3000 system are provided at the final part of the document.

Terms and Abbreviations - A glossary of terms commonly used in the card processing and electronic funds transfer industry.

#### 1.3. Classification

This document has been classified as External.

#### 1.4. Document sheet

200111

#### 1.5. Document contacts

In the case of questions or proposals about information presented in this document, you can contact Alfeba's Documentation Division by email doc@alfeba.com, by phone +598 2 208 31 42 or by mail, using the address: Av. Agraciada 2770, Montevideo, 11823, Uruguay.

#### 1.6. Document history

| Version | Date       | Modification | Notes         | Authors              |
|---------|------------|--------------|---------------|----------------------|
| 1.0     | 01.06.2020 | -            | Init. Version | Natalia Bogorodskaya |

# Chapter 2. About the customer support process

This chapter contains the next sections:

| Section | Description                              | Page |
|---------|------------------------------------------|------|
| 2.1.    | General information                      | 11   |
| 2.2.    | The customer support process description | 11   |

### 2.1. General information

In this chapter we provide the principal information about the merchants customer support process with the SM3000 IAP Administration (Back-office) of the Sequoia Mosaic 3000 Internet-acquiring platform [SM3000 IAP].

#### 2.2. The customer support process description

The customer support process is based on the Tickets approach and starts from the support request from the Merchant profile as shown at the Picture 2.2.0.0.

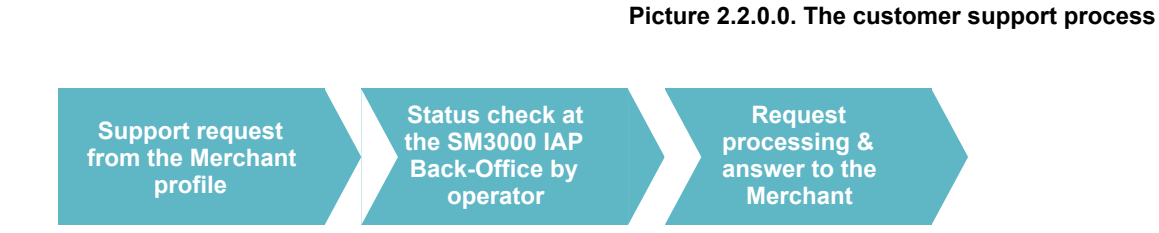

To create and edit Tickets subjects, see Manual # 200108 «SM3000: IAP. Administration interface. Customer support» for ore information.

ISO

The Tickets process management with the SM3000 IAP is implemented using the ISO QMS standards. It means, that each Ticket can be routed by change of the Status with a system, and has an execution control process by separate users and their access permissions, generating different statuses of the registration operations.

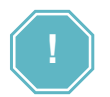

Each Customer request, sent by the Customer using it Internet profile, will be processed on-line. It means, that the ticket created with a Merchant profile can be accessed directly from the SM3000 IAP.

# Chapter 3. Customer support settings processing

This chapter contains the next sections:

| Section | Description                            | Page |
|---------|----------------------------------------|------|
| 3.1.    | General information                    | 15   |
| 3.2.    | Logging into the system                | 19   |
| 3.3.    | Customer support ticket settings view  | 15   |
| 3.4.    | Adding a new Ticket subject (category) | 20   |
| 3.5.    | Ticket subject history (log) view      |      |
| 3.6.    | Ticket subject (category) elimination  | 24   |

### 3.1. General information

In this chapter we describe how to process the Customer support tickets setting jobs with the Sequoia Mosaic 3000 Internet-acquiring platform [SM3000 IAP].

### 3.2. Logging into the system

To start working with a SM3000 IAP you have to login into the system with his own Username and Password, assigned previously:

| Administration |            |
|----------------|------------|
| Username:      |            |
|                | <b>†</b> ~ |
| Password:      |            |
|                |            |
| Log in         |            |
|                |            |

After the enter to the system the main page with the menu above will be shown:

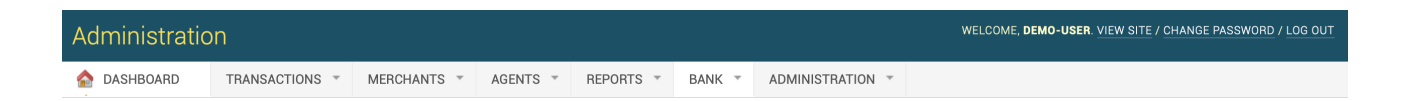

From the ADMINISTRATION menu you should choose the item to work with Tickets subjects:

| ADMINISTRATION   | Ŧ |  |
|------------------|---|--|
| Groups           |   |  |
| Users            |   |  |
| Ticket subjects  |   |  |
| E-mail templates |   |  |
| Change logs      |   |  |

Table 3.3.0.0. The Tickets subjects page fields description

### 3.3. Customer support ticket settings view

To look through the Ticket subjects, or categories, you should go to the Tickets subjects page, where a list of the tickets will be opened:

| Home > Interface > Ticket subjects |                      |
|------------------------------------|----------------------|
| Select ticket subject to change    | ADD TICKET SUBJECT + |
| SUBJECT                            | SUBJECT MANAGER      |
| Customer problems                  | s.kutcher            |
| Financial questions                | defman               |
| Financial questions                | demo-user            |
| Merchant problems                  | p.timofeev           |
| 4 ticket subjects                  |                      |

The page fields description is provided in the Table 3.3.0.0.

| Field name         | Field format | Data format | Description                                                                                           |
|--------------------|--------------|-------------|----------------------------------------------------------------------------------------------------|
| Add ticket subject | Link         | Link        | Shows the Ticket subjects (categories) and Links to the page of the Ticket subject (category) editing |
| Subject            | Text         | Text        | Shows the Customer support ticket subject                                                             |
| Subject manager    | Button       | Button      | Shows the Ticket subject manager                                                                      |

To open the Ticket Subject (Category) description you should activate the link-name of the Ticket subject on the same page. The page will be opened:

| Home > Interface > Ticket su | bjects > Customer problems |  |                      |                           |         |
|------------------------------|----------------------------|--|----------------------|---------------------------|---------|
| Change ticket subje          | et                         |  |                      |                           | HISTORY |
| Subject:                     | Customer problems          |  |                      |                           |         |
| Subject manager.             | s.kutcher 💠                |  |                      |                           |         |
| Archived                     |                            |  |                      |                           |         |
|                              |                            |  |                      |                           |         |
|                              |                            |  | Save and add another | Save and continue editing | SAVE    |

The page's fields description is provided in the Table 3.3.0.1.

| Field name                | Field format | Data format | Description                                                                  |
|---------------------------|--------------|-------------|------------------------------------------------------------------------------|
| History                   | Button       | Link        | Links to the log of the operations with a Ticket subject                     |
| Subject                   | Text         | Text        | Shows the Customer support ticket subject                                    |
| Subject manager           | Logic        | Text        | Shows the Ticket subject managers list                                       |
| Archived                  | Bool         | Bool        | When is marked - the Ticket subject will be archived                         |
| Safe and add another      | Button       | Button      | Saves the current Ticket subject and opens the clear form to add the new one |
| Safe and continue editing | Button       | Button      | Saves the Ticket subject and allows to continue the job                      |
| Safe                      | Button       | Button      | Saves the Ticket subject and returns at theTicket subjects list page         |

#### Table 3.3.0.1. The Tickets subject page fields description

## 3.4. Adding a new Ticket subject (category)

To add the new Ticket subject or Category you should activate the button Add ticket subject on the page of the Ticket subjects list:

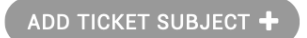

The empty form to add a new Ticket subject will be shown:

| Home - Interface - Ticket su | bjects - Add ticket subject                         |
|------------------------------|-----------------------------------------------------|
| Add ticket subject           |                                                     |
| Subject:                     |                                                     |
| Subject manager.             | defman 🛟                                            |
| Archived                     |                                                     |
|                              |                                                     |
|                              | Save and add another Save and continue editing SAVE |

The page fields were described at the Table 3.3.0.1.

To start a job you should enter the Subject name, for example:

| Subject:                           |            | Merchant ser | vices registratio                 | n questions |
|------------------------------------|------------|--------------|-----------------------------------|-------------|
| and select the manager from the li | ist:       |              |                                   |             |
|                                    | Subject:   |              | defman<br>ptimofeev<br>p.timofeev | ces re      |
|                                    | Subject ma | nager.       | s.kutcher<br>✓ demo-user          |             |
|                                    |            |              |                                   |             |

For the new added Subject is not necessary to mark Archived position, it must be left empty:

Then you should choose the Save option. To save the current record and to go to the Subjects list page you should press Save button:

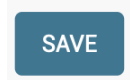

#### After this the Platform will inform you about the succeeded operation:

The ticket subject "Merchant services registration questions" was added successfully.

when returns to the Ticket subjects list page:

| Home > Interface > Ticket subjects                                                    |                      |
|---------------------------------------------------------------------------------------|----------------------|
| The ticket subject "Merchant services registration questions" was added successfully. |                      |
| Select ticket subject to change                                                       | ADD TICKET SUBJECT + |
| SUBJECT                                                                               | SUBJECT MANAGER      |
| Customer problems                                                                     | s.kutcher            |
| Financial questions                                                                   | defman               |
| Financial questions                                                                   | demo-user            |
| Merchant problems                                                                     | p.timofeev           |
| Merchant services registration questions                                              | demo-user            |
| 5 ticket subjects                                                                     |                      |

# 3.5. Ticket subject history (log) view

To look through the ticket subject history or log you should enter into the Ticket subject page and press

| Change ticket subje | ect                 |  |                      |                           | HISTORY |
|---------------------|---------------------|--|----------------------|---------------------------|---------|
| Subject:            | Financial questions |  |                      |                           |         |
| Subject manager:    | demo-user 🗘         |  |                      |                           |         |
| Archived            |                     |  |                      |                           |         |
|                     |                     |  |                      |                           |         |
|                     |                     |  | Save and add another | Save and continue editing | SAVE    |
|                     |                     |  |                      |                           |         |

and press a History button in the corner of the page:

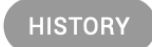

After that the Ticket subject log will be opened:

Change history: Customer problems

| DATE/TIME                | USER      | ACTION |
|--------------------------|-----------|--------|
| Jan. 26, 2020, 5:16 p.m. | s.kutcher | Added. |

The page fields description is provided in the Table 3.5.0.0.

#### Table 3.5.0.0. The Tickets subjects log page fields description

| Field name | Field format | Data format | Description                                       |
|------------|--------------|-------------|---------------------------------------------------|
| Date/ time | Date/ time   | Date/ time  | Shows the date and time of the executed operation |
| User       | Text         | Text        | Shows the user, edited the information            |
| Action     | Text         | Text        | Shows the actioned executed                       |

## 3.6. Ticket subject (category) elimination

For the security reasons the Ticket subject entered into the Platform can't be eliminated from the User interface.

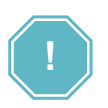

To eliminate the Ticket subject, please, contact your customer manager from the ALFEBA.

# Chapter 4. Attachments

This chapter contains the next sections:

| Section | Description                   | Page |
|---------|-------------------------------|------|
| 4.1.    | Terms and abbreviations       | 29   |
| 4.2.    | External documents references | 31   |

# 4.1. Terms and abbreviations

| 3 |               |                                                                                                    |
|---|---------------|----------------------------------------------------------------------------------------------------|
|   | 3D-Secure     | Is an XML-based protocol designed to be an additional security layer for online credit and debit card transactions.                                                                                                    |
| Α |               |                                                                                                    |
|   | ΑΡΙ           | Application programming interface                                                                                                    |
|   | Authorization | Is an approval from a card issuer, usually through a credit card processor, that the customer has sufficient funds to cover the cost of the transaction.                                                                         |
| B |               |                                                                                                    |
|   | во            | Back-office, of the SM3000 IAP, where the Operator's employers work<br>to maintain the Platform jobs, as Merchants, Transactions, Agents,<br>Reports and file exchange with a main Processing system.                            |
| С |               |                                                                                                    |
|   | Cardholder    | A person who owns a card, such as a cardholder of a credit card or debit card                                                                                                    |
|   | ChargeBack    | Is a return of money to a payer. Most commonly the payer is a consumer. The chargeback reverses a money transfer from the consumer's credit card. The chargeback is ordered by the bank that issued the consumer's payment card. |
| F |               |                                                                                                    |
|   | FE            | Front-end, of the SM3000 IAP, where the cards authorizations are processed in on-line mode                                                                                                    |
| I |               |                                                                                                    |
|   | IAP           | Internet acquiring platform. The Platform created as a separate application for the Payment operators and Payment facilitators.                                                                                                  |
|   | ID            | Identification number (f.e. transaction ID or Merchant ID)                                                                                                    |
|   | Incoming-File | The data file, that Platform receives from the Bank's processor                                                                                                    |
| L |               |                                                                                                    |
|   | Light API     | The interface to connect the Merchant's own platform to the SM3000 IAP                                                                                                    |
| Μ |               |                                                                                                    |
|   | MasterCard    | MasterCard International payment system                                                                                                    |
|   | Merchant      | A legal entity carrying out trading activities on the Internet using the software provided by the system                                                                                                    |

|   | MPI             | Merchant Plug-in                                                                                                    |
|---|-----------------|----------------------------------------------------------------------------------------------------|
| 0 |                 |                                                                                                    |
|   | Operator        | Payment operator or Payment facilitator, that uses SM3000 IAP                                                                                                    |
|   | Outgoing-File   | The data file, that the Platform sends to the Bank's processor                                                                                                    |
| Ρ |                 |                                                                                                    |
|   | PAN             | Primary account number, or simply a card number, is the card identifier found on payment cards, such as credit cards and debit cards, as well as stored-value cards, gift cards and other similar cards. |
|   | Payment Gateway | A hardware-software complex developed and supported by a payment system that automates the acceptance of payments on the Internet.                                                                       |
|   | Payment System  | Payment system between users, financial organizations and business organizations. Allows you to pay, bills and purchases, transfer money.                                                                |
| R |                 |                                                                                                    |
|   | Refund          | A process in which a customer returns a product to the original retailer in exchange for money previously paid                                                                                           |
|   | Reversal        | The operation of crediting funds to the payer's account as compensation for the cancellation of the provision of the service or the poorly rendered service.                                             |
| S |                 |                                                                                                    |
|   | Service         | Merchant's service entry, registered for each MCC. It has its own parameters, fees etc.                                                                                                    |
|   | SM3000          | Sequoia Mosaic 3000. The processing platform of the cards issuing<br>and acquiring processing, ATMs, POSs, e-commerce and m-<br>commerce processing                                                      |
|   | System          | A payment system that allows you to transfer money, accept payment for goods and services through various payment gateways.                                                                              |
| Т |                 |                                                                                                    |
|   | Transaction     | Within the framework of this service, a completely completed data exchange operation with a payment system, including debiting / crediting funds to an end user account.                                 |
| V |                 |                                                                                                    |
|   | VISA            | VISA International payment system                                                                                                    |

# 4.2. External documents references

The manual uses the links to the other documentation of the SM3000 IAP, listed below:

| Document code | Document name                                           | Document Purpose                       | Document category |
|---------------|---------------------------------------------------------|----------------------------------------|-------------------|
| 200108        | SM3000: IAP. Administration interface. Customer support | Describes the tickets management setup | User's manual     |

#### ALFEBA

Agraciada 2770 Montevideo 11823 Uruguay Phone: + 598 2 2083142 E-mail: docs@alfeba.com www.alfeba.com